# JA-150TP vezeték nélküli beltéri termosztát

A JA-150TP vezeték nélküli beltéri termosztát a JABLOTRON 100+ rendszer része. Feladata a beltéri hőmérséklet mérése és szabályozása a központi egység kijelölt PG kimenetének vezérlésével. A termosztát használatát a MyJABLOTRON alkalmazás teljes mértékben támogatja, lehetővé a hőmérsékleti paraméterek távoli beállítását téve és vezérlését. A MyJABLOTRON alkalmazásban egy grafikon mutatja az aktuális és korábban mért hőmérséklet értékeket. A kívánt hőmérséklet értéktől egy adott határértékkel lefelé vagy felfelé történő eltérésről értesítések kérhetők. A termosztát heti programozhatóságú, ahol lehetőség van a gazdaságos és komfort hőmérséklet értékek közötti átkapcsolásra, manuális üzemmód indítására, vagy a termosztát kikapcsolására. Egy rendszeren belül (beleértve a vezetékes és rádiós termosztátokat is) mindösszesen 16 termosztát helyezhető el. A termosztát csak egy PG kimenetet tud vezérelni . Javasoljuk, hogy a készülék telepítését bízza a Jablotron helyi képviselője által kioktatott

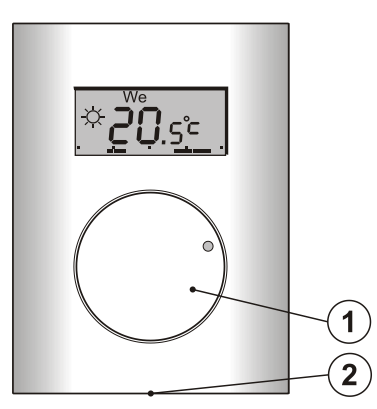

Ábra: 1 – Nyomókapcsolóval kombinált forgatógomb;
2 – Fedél rögzítő nyelv

## Leírás

A termosztát méri a helyiség hőmérsékletét, majd a központi egység kiválasztott PG kimenetének aktiválásával/deaktiválásával vezérli a kimenthez csatlakoztatott fűtési rendszert. A termosztát által mért mindenkori hőmérséklet leolvasható a készülék LCD kijelzőjéről, ahonnan a felhasználó további információkat is szerezhet, lásd 3. ábra. Amikor a mért hőmérséklet kilép az előre beállított *hőmérséklet tartományból (-10 °C-tól +70 °C-ig)* a kijelzőn a **Hi °C** (magas hőmérséklet) vagy a **Lo °C** (alacsony hőmérséklet) olvasható.

A termosztát egyes hőmérsékleti szintjei a 2. ábrán láthatók. Az egyes hőmérsékleti értékeket (szinteket) a telepítő a MyCOMPANY alkalmazás használatával állíthatja be. A ◑ (D)-től ৺ (E)-ig terjedő értékek (szintek) közvetlenül a termosztátban is beállíthatók, lásd a Vezérlés / Használat című részt.

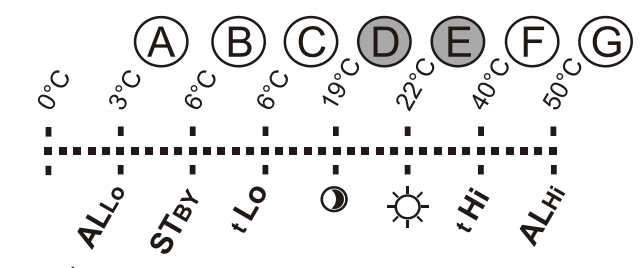

2. Ábra: A – Alacsony hőmérséklet, B – Hőmérséklet Kikapcsolt üzemmódban, C – A felhasználó által beállítható alsó hőmérsékleti határérték, D – Gazdaságos hőmérséklet, E – Komfort hőmérséklet, F – A felhasználó által beállítható felső hőmérsékleti határérték, G – Magas hőmérséklet

#### Vezérlés / Használat:

A termosztát használata rendkívül egyszerű. A hőmérséklet beállítása (megváltoztatása) a forgatógomb (1) elforgatásával és megnyomásával történik (megerősítés). A beállított hőmérséklet egyébként 5 másodperc múlva automatikusan is letárolódik.

A **pontos idő és nap** megjelenítéséhez nyomja meg kétszer (2x/1 másodperc) a forgatógombot (1).

A Programozás és Manuális üzemmódokban a kívánt hőmérséklet beállított értéke a forgatógomb (1) megnyomásával megjeleníthető.

A Gazdaságos és Komfort hőmérséklet beállítása a termosztát belső menüjében történik. A belső menübe történő belépéshez kissé hosszabban (kb. 6 másodpercre) nyomja meg a forgatógombot. Az első beállítható hőmérséklet a Komfort hőmérséklet (a ☆ szimbólum bekapcsol, a °C szimbólum villog). A forgatógomb (1) elforgatásával állítsa be a kívánt hőmérsékletet, majd a gomb megnyomásával rögzítse beállított értéket, és lépjen tovább a Gazdaságos hőmérséklet beállítására (a ④ bekapcsol, a °C szimbólum villog). Miután beállította a kívánt értéket, nyomja meg a gombot (1) a kiválasztott értékek letárolásához és a fő képernyőbe való visszatéréshez. A termosztát 10 másodperc tétlenség (a forgatógomb elforgatása vagy megnyomása nélkül) a beállított értékek letárolása nélkül automatikusan kilép a belső menüből.

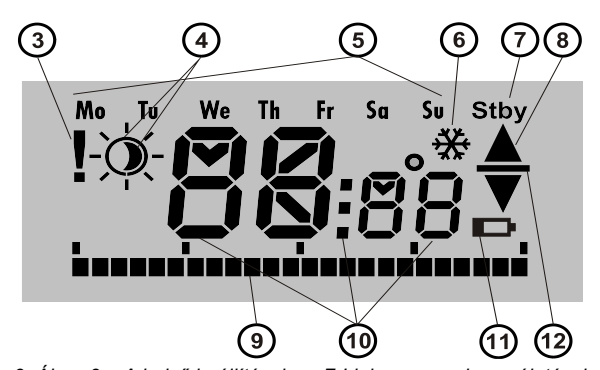

 Ábra: 3 – A belső beállítások az F-Link program használatával folyamatban / kommunikációs hiba; 4 – A komfort <sup>1</sup>/<sub>2</sub> és a gazdaságos hőmérsékleti beállítások ikonjai; 5 – A hét napjai; 6 – A fűtés aktiválódott, miközben a termosztát zárolva van; 7 – KIKAPCSOLT üzemmód aktiválva; 8 – Fűtés, villogó ▲ – a termosztát működését egy aktív eszköz blokkolja (pl. egy nyitott ablak); 9 – Fűtési időszakok időtengelye; 10 – Szimbólumok a hőmérséklet, az idő és egyéb szövegek megjelenítésére; 11 – Használaton kívül; 12 – Az előre beállított / kívánt hőmérséklet

#### A termosztát üzemmódjai:

A termosztát különböző felhasználási területeken kerülhet beszerelésre ezért több üzemmód megvalósítására is alkalmas. A forgatógomb (1) 3 másodpercig történő megnyomásával kapcsolhat át az egyes üzemmódok között. A termosztát a MyJABLOTRON alkalmazás használatával kényelmesen programozható (lásd a MyJABLOTRON alkalmazás használatáról szóló részt).

#### Programozás:

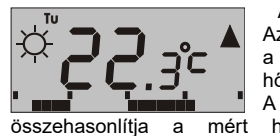

A termosztát heti programozhatóságú. Az előre beállított időközökben képes a Gazdaságos és a Komfort (4) hőmérsékletek közötti átkapcsolásra. A beállított (kívánt) hőmérsékleti értéket hőmérséklet aktuális értékével, majd

a különbség értékétől függően bekapcsolja a fűtés vezérlését ellátó PG kimenetet (a fűtés működését jelző ikon ▲ láthatóvá válik, amikor a PG kimenet BEKAPCSOL). A felhasználónak lehetősége van a fűtési hőmérséklet egyszerű módosítására, lásd a *Hőmérséklet* átmeneti manuális módosítása című részt.

A fűtés vezérlési ütemterv minden napra egyedileg beállítható. Az egyes napokhoz legfeljebb 4 Komfort fűtési időköz rendelhető. A fűtési időtartam minimális hossza 15 perc lehet. A *Program* üzemmód beállításainak módosítása lehetséges a MyJABLOTRON vagy MyCOMPANY alkalmazás használatával is.

#### Hőmérséklet átmeneti manuális (kézi) módosítása:

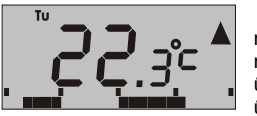

A kívánt hőmérséklet gyors megváltoztatására szolgáló funkció, melynek használata a termosztát *Program* üzemmódjában lehetséges. A kézi üzemmód aktiválásához forgassa

el a forgatógombot (1). A Program üzemmódban látható valamennyi visszajelzi elem látható marad, kivéve a ¼/0 (4) szimbólumokat, melyek eltűnnek. A termosztát ebben az üzemállapotában marad mindaddig, amíg újabb kézi beavatkozással nem módosítja a kívánt hőmérséklet értéket, vagy amíg az előre beállított program újabb átkapcsolást nem vezérel a Komfort és Gazdaságos hőmérsékletek között.

#### Kézi beállítás:

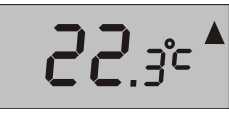

A Kézi üzemmódban a kívánt hőmérsékletet a forgatógomb (1) elfogatásával kell beállítani, miután a rendszer ezt a hőmérsékletet igyekszik folvamatosan tartani. A mért hőmérséklet

csak a termosztát LCD kijelzőjéről olvasható le. Amikor a termosztáthoz rendelt PG kimenet bekapcsol, a kijelzőn a ▲ szimbólum jelenik meg. *KI:* 

# **22**.3°°<sup>™</sup>

Ezt az üzemmódot csak a MyJABLOTRON alkalmazáson keresztül lehet aktiválni/deaktiválni. A termosztát ebben az üzemmódban a KI üzemmódhoz rendelt hőmérsékleti szintet fogja tartani.

Az aktuális mért hőmérséklet értéke az LCD kijelzőn látható, továbbá a kijelző jobb felső sarkában a "Stby" szimbólum látható.

Pod Skalkou 4567/33 | 46601 | Jablonec n. Nisou Czech Republic | www.jablotron.com

JABLOTRON ALARMS a.s.

JABLOTRON (REATING ALARMS)

# JA-150TP vezeték nélküli beltéri termosztát

A *KI* üzemmódhoz rendelt hőmérsékleti értéket a MyJABLOTRON vagy a MyCOMPANY alkalmazásban kell beállítani. Ennek az üzemmódnak a célja, hogy a szükséges hőmérséklet fenntartásával megakadályozza a védett objektum fagyási károsodását olyan időszakokban, amikor az objektum belsejében hosszabb ideig nem tartózkodik senki.

## További funkciók:

**Zárolás:** A PG kimenet működését zárolhatja egy állapot váltó kimenetű érzékelő, mint például egy mágneses nyitásérzékelő, egy másik PG kimenet vagy egy adott partíció állapota. A funkció célja, hogy biztosítsa azt, hogy a termosztát nem kapcsolja be a PG kimenetet, amíg egy ablak vagy ajtó nyitva van, vagy mása a fütés leállítását előíró feltétel érvényben van. Amíg a Zárolás érvényben van, a kijelzőn a Fűtés (8) szimbólum villog. Amennyiben a mért hőmérséklet az előre beállított KI hőmérséklet alá esik, miközben a zárolás még mindig aktív, a PG kimenet a *fagyveszély elhárítása* érdekében bekapcsol. A kimenet ilyen jellegű aktiválódását a kijelzőn a hópihe szimbólum 🏶 (6) jelzi. Annak az esetnek a kezelésére, ha a hőmérséklet tövább csökkenne, a termosztátban beállítható egy Alacsony hőmérséklet küszöbérték, amiről bővebben az A termosztát működési jellemzőinek beállítása az F-Link programban című fejezetben olvashat.

Átkapcsolás gazdaságos hőmérsékleti üzemmódra a rendszer élesített állapotában: A termosztát a Program üzemmódban képes követni annak a partíciónak az élesített/hatástalanított üzemállapot változásait, melyhez hozzá van rendelve. Amikor a terület élesítve van, a termosztát átkapcsol a Gazdaságos hőmérséklet megtartására (ha a termosztát már előzőleg is ebben az üzemmódban volt, változás nem történik). A termosztát ezután követi az ütemterv beállításait, és ha eljön az idő, amikor a program szerint át kell kapcsolnia a Gazdaságos hőmérsékletről a Komfort hőmérsékletre, akkor is bekapcsolja a PG kimenetet, ha a terület még mindig élesített állapotban van. Más szóval a fűtés már az előtt aktiválható, hogy a felhasználó hazaérkezve hatástalanítaná a riasztórendszert. Ez igaz a teljes és a rész élesítésű partíciókra is. Valamennyi beállítás elvégezhető a MyCOMPANY alkalmazásban.

## Telepítés

A termosztátot száraz, beltéri körülmények közötti működésre tervezték. Telepítési pontjaként válasszon egy a padlótól 1,5 m magasságban levő jól szellőző helyet. Ne telepítse az érzékelőt a szobának olyan eldugott sarkaiba, ahol a légmozgás jelentéktelen, vagy ahol egy fűtőtest vagy a nap közvetlen hősugárzó hatásának lehet kitéve.

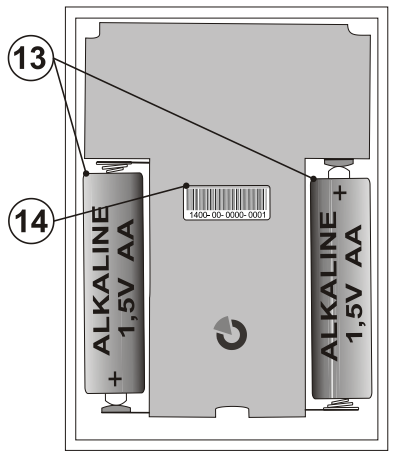

4. ábra: 13 – teleptartók; 14 – gyártási sorozatszám; <u>A telepítés menete</u>:

- A készülék alsó részén található rögzítő nyelv (2) (pl. egy csavarhúzóval) történő benyomásával emelje le a hátlapról a termosztát előlapját.
- Rögzítse a készülék hátlapját a kívánt telepítési helyen (a rögzítő füllel lefelé).
- Kövesse a központi egység telepítési leírásában foglaltakat. Az alapvető eljárás a következő:
  - a. A rendszernek tartalmaznia kell egy telepített JA-11xR rádiós modult.
  - b. Lépjen be az *F-Link* programba, az *Eszközök* fül adatlapján válassza ki a termosztát kívánt pozícióját a központ memóriájában, majd indítsa el a letárolási műveletet a *Letárolás* gombra kattintva.
  - c. Amikor mindkét elemet behelyezi a teleptartóba (13), a készülék letároló jelet küld a központi egységnek, és ezzel letárolódik a kívánt memória pozícióba. Amikor a letárolási művelet sikeresen lefut (megfelelő kommunikáció esetén), a felkiáltójel (3) eltűnik a termosztát LCD kijelzőjéről.
- 4. Helyezze vissza a termosztát fedelét, majd zárja vissza.

- Az **F-Link** program **Belső beállítások** opcióinak használatával a kiválasztott termosztáton állva jelölje ki azt a PG kimenetet, melyet a termosztáttal vezérelni akar. Egyúttal beállíthatja a termosztát kívánt működési paramétereit is. A beállításokról bővebben az A termosztát működési jellemzőinek beállítása című részben olvashat.
- További beállítások végezhetők el a MyJABLOTRON alkalmazás MyCOMPANY moduljának használatával. Ha a rendszer még nincs regisztrálva a Jablotron Felhőben, először regisztráltatni kell. Ehhez kérje a készülék forgalmazójának segítségét. Ha a rendszer már regisztrálva van a Jablotron Felhőben és csak a termosztát lett újonnan hozzáadva a rendszerhez, lépjen ki a szerviz üzemmódból, és várja meg, amíg az új beállítások feltöltődnek a Felhőbe (ez általában 15 percen belül megtörténik).
- Amikor a központ regisztrációja megtörtént, végezze el a termosztát beállításait a MyCOMPANY alkalmazásban az A termosztát működési jellemzőinek beállítása a MyCOMPANY alkalmazásban című fejezetben leírtak szerint.

### Megjegyzés:

A termosztát letárolható még a rendszerben az F-Link program használatával is, a készülék gyártási kódjának (14) beírásával. A gyári sorozatszám beírásakor minden számjegyet és az azokat elválasztó kötőjeleket is be kell írni. (Példa: 1400-00-0000-0001).

## A termosztát működési jellemzőinek beállítása az F-Link programban

Az **F-Link** programban a kiválasztott termosztát **Belső beállítások** jellemzőinek alapbeállításai hajthatók végre. Ez az alábbi paraméterek beállíthatóságát jelenti:

**PG vezérlés:** (\*Nem) Válassza ki, hogy a termosztát melyik PG kimenetet vezérelje. A PG kimenet működési módját BE / KI üzemmódra kell állítani, és tilos megfordítani. *Egy termosztát csak egy PG kimenet vezérlésére képes*.

**Reagálás magas hőmérsékletre:** (\*Egyik sem) Az itt beállított parameter határozza meg, miként működik a termosztát, ha a hőmérséklet eléri az előre beállított magas hőmérsékletet. Tűzriasztás, Azonnali tűzriasztás, A jelentés, B jelentés, C jelentés, D jelentés, Túlhevülés vagy Egyik sem.

**Reakció alacsony hőmérsékletre:** (\*Egyik sem) Az itt beállított paraméter határozza meg, miként működik a termosztát, ha a hőmérséklet eléri az előre beállított alacsony hőmérsékletet. A jelentés, B jelentés, C jelentés, D jelentés, Fagyveszély vagy Egyik sem.

**Magas hőmérséklet riasztás:** (\*60 °C) A beállítható hőmérséklet tartomány -9.9 °C ~ +70 °C. Amikor a mért hőmérséklet eléri az itt beállított hőmérsékletet, a termosztát a *Reakció magas hőmérséklet esetén* opciónál előre beállított módon reagál. A *magas* hőmérsékleti értéknek mindig magasabbnak kell Lennie, mint a beállított alacsony hőmérsékletnek.

**Alacsony hőmérséklet riasztás:** (\*3 °C) A beállítható hőmérséklet tartomány -10 °C ~ +70 °C. Amikor a mért hőmérséklet eléri az itt beállított hőmérsékletet, a termosztát a *Reakció alacsony hőmérséklet esetén* opciónál előre beállított módon reagál.

## A termosztát működési jellemzőinek beállítása a MyCOMPANY alkalmazásban

A termosztát bármely paraméterét is szeretné módosítani a MyJABLOTRON alkalmazáson keresztül ahhoz előzőleg meg kell győződnie róla, hogy a kérdéses Jablotron 100+ rendszer a Jablotron Felhőben regisztrálva van. Erről bővebben a *Telepítés* című részben olvashat. A termosztát működési paramétereit a rendszer telepítője tudja beállítani a MyCOMPANY alkalmazásban (mely a weben és mobile alkalmazásban is elérhető).

A MyCOMPANY alkalmazásban nyissa meg a **Telepítések kezelése** (Installation management) menüpontot. A rendszer kiválasztása után lépjen az **Eszközök** fül adatlapjára, és a termosztát memóriapozíciójában állva kattintson a **fogaskerék** (Cogwheel) szimbólumra. A kiválasztott termosztát beállítási paramétereinek beállítási ablaka nyílik meg:

A felhasználó által beállítható legmagasabb és legalacsonyabb hőmérséklet (-10 °C ~ +40 °C).

Komfort és Gazdaságos hőmérsékletek: a felhasználó által beállítható érték, a legalacsonyabb beállítható érték és a legmagasabb beállítható érték között.

*Fűtési terv:* a fűtési terv lehet ugyanaz az egész hétre, a hét napjaitól függően eltérő, hétvégi vagy akár minden nap más. A + nyomógomb használatával adhat hozzá újabb intervallumokat, amikor a termosztátnak a *Komfort hőmérséklet* beállított értékét kell követnie. Ha egy adott intervallumot törölni szeretne, kattintson az intervallumra, és amikor a • szimbólum megjelenik, kattintson rá. Ezzel a kiválasztott intervallum törlődik.

# JA-150TP vezeték nélküli beltéri termosztát

**Gazdaságos hőmérséklet aktiválása:** Egyik sem / Részleges élesítés / Teljes élesítés, ami annak a partíciónak az állapotát jelenti, amelyhez a termosztát hozzárendelve van.

Hőmérséklet KI üzemmódban: (-10 °C ~ +15 °C) az itt beállított paraméter határozza meg azt a hőmérsékleti értéket, melyet a termosztát KI kapcsolt állapotában, illetve, ha Zárolás aktiválása esetén majd tartani igyekszik.

**Magas hőmérséklet** (-9.9 °C ~ +70 °C), lásd az A termosztát működési jellemzőinek beállítása az F-Link programban című fejezetben leírtakat.

**Alacsony hőmérséklet** (-10 °C ~ +70 °C), lásd az A termosztát működési jellemzőinek beállítása az F-Link programban című fejezetben leírtakat.

**Hiszterézis** (0 °C ~ 5 °C) Például, ha a hiszterézis beállított értéke 1°C, a kívánt hőmérséklet pedig 30°C, akkor a PG kimenet akkor kapcsol be, amikor a mért hőmérséklet 29°C alá csökken, és akkor kapcsol ki, amikor meghaladja a 30°C-ot.

Hőmérséklet korrekció: (-12.8 °C-tól +12.7 °C-ig) A paraméter használatával korrigálható a termosztát mért hőmérséklet értékének esetleges eltérése a mért helyiség tényleges hőmérsékletétől.

## **MyJABLOTRON**

A MyJABLOTRON alkalmazásban a termosztátok a **Termosztátok és hőmérők** menüpontban jelennek meg, ahol a rendszerben letárolt valamennyi termosztát és hőmérő által mért minden érték elmentésre kerül. A mentett adatokat a rendszer későbbi felhasználásra hozzáférhetővé teszi. A hőmérsékleti értékeket a rendszer automatikusan, 5 másodperces időközönként méri.

#### Minden termosztátra vonatkozólag:

- Az aktuális üzemállapot megjelenítése (Név, Fűtés / Hőmérséklet elérve, Aktuális hőmérséklet, Kívánt hőmérséklet, Üzemmód, A mért hőmérséklet grafikonja)
- A hőmérséklet átmenetileg megváltoztatható
- A működési mód megváltoztatható (Program, Kézi, KI)

A kiválasztott időszakban mért hőmérsékleti értékeket egy grafikon mutatja: Az adatok különböző formátumokban kiexportálhatók további felhasználás céljából.

A felhasználónak jogosultsága van bizonyos beállítások szerkesztésére közvetlenül a MyJABLOTRON alkalmazásban. A **Beállítások → Termosztátok** menüpontba lépve nyithatja meg az alábbi paraméterek beállítását:

#### Alap beállítások:

Komfort és Gazdaságos hőmérsékletek

#### Fűtési terv

Bővített beállítások:

Hőmérséklet KI üzemmódban

Hiszterézis (0-5°C)

Hőmérséklet korrekció

Az egyes paraméterek magyarázatához tekintse át az "A termosztát működési jellemzőinek beállítása a MyCOMPANY alkalmazásban" című részt.

A **Beállítás** → **Hőmérsékletek** menüpontban a kiválasztott termosztát magas és alacsony határértékei, valamint a felügyelni kívánt időtartam, állíthatók be. Amikor a mért hőmérséklet átlépi az alsó vagy felső határértékeket, a rendszer figyelmeztető SMS üzenetet vagy e-mailt küld a kijelölt felhasználóknak, illetve PUSH értesítést küld az okos eszközökön futtatható alkalmazásnak.

## Elemcsere

A termosztát LCD kijelzőjén az elem szimbólum (11) jelenik meg, ha a termosztátba helyezett elemek kimerülnének. Az elemcseréhez nem szükséges a rendszert Szerviz üzemmódba kapcsolni, mert nem tartalmaz szabotázs érzékelő kapcsolót.

Az elemcsere során mindig egyszerre cserélje mindkét elemet, és lehetőleg azonos típusú és gyártmányú elemeket használjon.

## FW frissítés

A termosztát támogatja a firmware frissítését, melyet az *F-Link* szoftver segítségével lehet végrehajtani *Programozói* üzemmódban.

- Lépjen be az F-Link: Nézet Firmware frissítése menüpontba. A felbukkanó listában szerepelnie kell a JA-150TP eszköznek is. Ha az F-Link program érzékeli egy, a termosztátban levőnél újabb firmware verzió jelenlétét, azt a program automatikusan kijelöli (kipipálja) frissítésre.
- Az OK gomb megnyomásával indítsa el a kiválasztott eszközök frissítését.

 Amikor a frissítés lefutott, ellenőrizze a termosztát beállításait az **Eszközök** fül adatlapján a **Belső beállítások** menüpont alatt.
Ellenőrizze a termosztát működőképességét.

## Műszaki adatok

| Tápfeszültség                                                 | 2x AA 1.5 V (LR6) alkáli elem     |
|---------------------------------------------------------------|-----------------------------------|
| Figyelem: az elemeket a l                                     | készülékcsomag nem tartalmazza    |
| Elemek várható élettartama                                    | kb. 2 év                          |
| Rádiókommunikációs frekvencia                                 | 868.1 MHz, Jablotron protokol     |
| Rádiókommunikációs hatótávolság                               | kb. 300 m (nyílt térben)          |
| Maximális rádiófrekvenciás teljesítmény                       | r (ERP) 10 mW                     |
| Méretek                                                       | 66 x 90 x 22 mm                   |
| Súly                                                          | 60 g                              |
| Működési hőmérséklettartomány                                 | -10 ~ +70 °C                      |
| Mérési tartomány                                              | -10 ~ +70 °C                      |
| Hőmérséklet szabályozási osztály                              | I. (az (EU) no. 813/2013 szerint) |
| A szabályozó hozzájárulása a szezonális energiahatékonysághoz |                                   |
| ηs = 1                                                        | 1% (az (EU) no. 813/2013 szerint) |
| Működési környezet az EN 50131-1 sze                          | erint II. Általános beltéri       |
| Hőmáraáklat márási árzákonycág                                | ±0.1.°C                           |

Hömérséklet mérési érzékenység±0.1 °CTovábbi megfelelőségekETSI EN 300 220, EN60950-1EN 50130-4, EN 55022

Használatakor figyelembe kell venni az ERC REC 70-03 előírásait

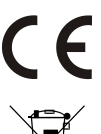

A JABLOTRON ALARMS a.s kijelenti, hogy a JA-150TP készülék megfelel a vonatkozó 2014/53/EU, 2014/35/EU, 2014/30/EU, 2009/125/EC és 2011/65/EU Európai Uniós harmonizációs irányelvek előírásainak. A tanúsítvány eredeti példányának másolata megtekinthető a <u>www.jablotron.com</u>, Letöltés oldalon.

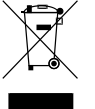

Megjegyzés: Bár a készülék nem tartalmaz környezetkárosító anyagokat, a működésképtelenné vált eszközt a környezetvédelmi előírások figyelembe vételével mindig adja át a készülék forgalmazójának vagy akár magának a gyártónak.

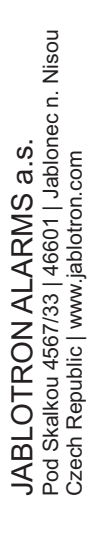

JABL STRON